# **INTRODUZIONE**

In questa procedura d'iscrizione l'utente dovrà in primo luogo registrarsi con i propri dati personali (nome-cognome-mail) SENZA I QUALI NON potrà accedere alle pagine successive. Solo quando tutti i dati obbligatori richiesti saranno stati inseriti l'utente potrà proseguire tra le diverse sezioni del modulo.

É inoltre prevista una funzione di riepilogo che permette all'utente di verificare la domanda nel suo complesso. É importante ricordare che l'utente una volta inviato il modulo non sarà più in grado di effettuare modifiche e potrà visualizzare soltanto la pagina del **Riepilogo iscrizione**.

Per qualsiasi chiarimento sulla procedura di iscrizione online rivolgersi alla segreteria del Convegno: Tel. 055/7327381 segreteria@diessefirenze.org - pid@diessefirenze.org

### **1.** ACCESSO

1.1 La procedura si attiva dall'home page di sezione del sito www.diessefirenze.org cliccando sul volantino dei Colloqui Fiorentini e successivamente su **Iscrizione on-line.** 

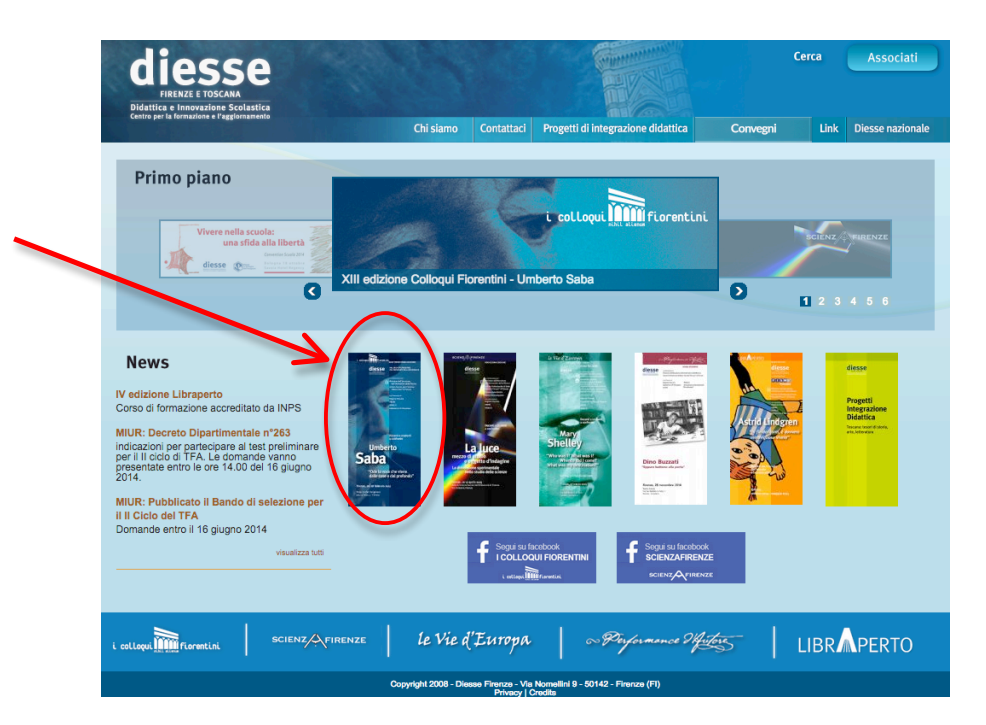

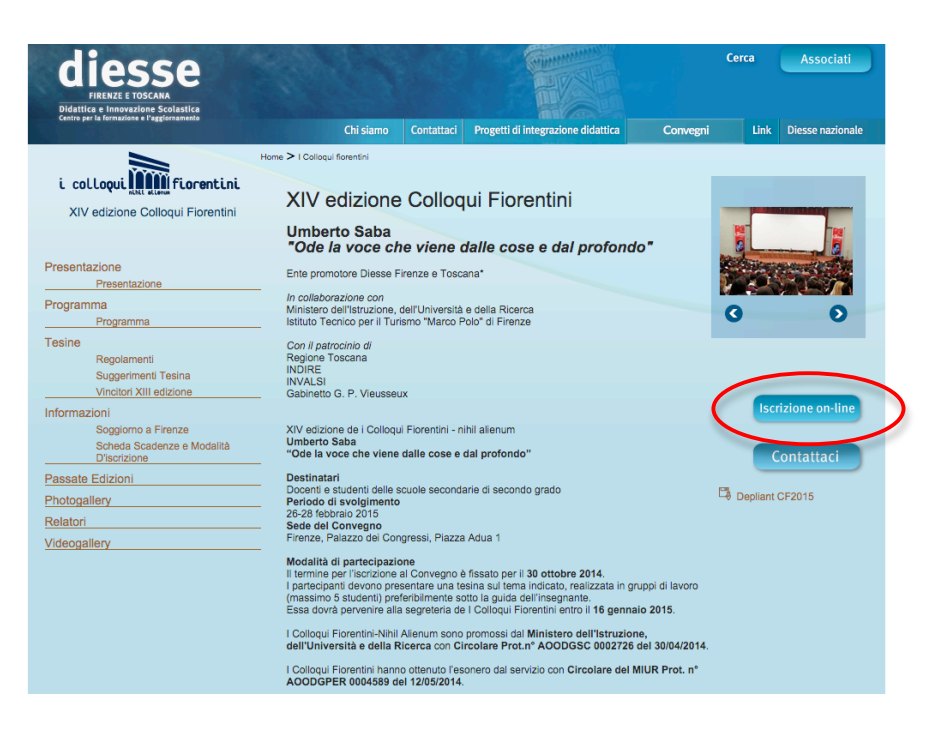

1.2 Nella pagina Iscrizione nuovo utente immettere Nome – Cognome – Password – Email – e cliccare il tasto Invia.

| diesse<br>FIRENZE E TOSCANA<br>Didattica e Innovazione Scolastica<br>con el formatione e Praeformante                                                                                                |                                                                                                    |                                                   |                                                                                                    | er (                                                                | Cerca | Associati        |
|----------------------------------------------------------------------------------------------------|----------------------------------------------------------------------------------------------------|---------------------------------------------------|----------------------------------------------------------------------------------------------------|---------------------------------------------------------------------|-------|------------------|
|                                                                                                    | Chi siamo                                                                                                    | Contattaci                                        | Progetti di integrazione didattica                                                                                                    | Convegni                                                            | Link  | Diesse nazionale |
| i colloqui initi fiorentini.<br>XIV edizione Colloqui Fiorentini<br>Utente registrato<br>email<br>password<br>Login<br>Se non ricordi la password inserisci la<br>email<br>con cui ti sei registrato | Chi siamo Home > Iscrizione online Iscrizione online Se non siete già registrati, r parametri è possibile rice Nome* prova.diesse Cognome* prova.diesse Password (alme | Contattaci                                        | Progetti di integrazione didattica ente o di compilare la maschera sottostant registrazione garantirà la riservatezza late il login da Utente registrato; se n to email di registrazione. | Convegni<br>e inserendo i<br>a del dati inseriti.<br>on ricordate i | Help  | Diesse nazionale |
|                                                                                                    | Ridigita email*                                                                                                    | diessefirenze.o<br>sulla procedu<br>del Convegno: | rg<br>ra di iscrizione online consultare le fac<br>Tel. 055/7327381 - segreteria@diess                                                                                                    | q oppure<br>efirenze.org -                                          |       |                  |

# **2.** MODALITÀ DI ISCRIZIONE

2.1 Dopo avere inserito i dati necessari alla registrazione l'utente accede alla sezione Scegli la modalità di iscrizione in cui deve selezionare la modalità di iscrizione prescelta cliccando sul tasto Scegli.

| diesse<br>Firitze toscana<br>Didattice i Insovazione Scolastica                                   |          | 1994                                                         |               |                        |          | Cerca Associati       |  |
|---------------------------------------------------------------------------------------------------|----------|--------------------------------------------------------------|---------------|------------------------|----------|-----------------------|--|
| Centro per la formazione e l'aggiornamento                                                        |          | Chi siamo Contattad                                          | i Progetti di | integrazione didattica | Convegni | Link Diesse nazionale |  |
| i colloqui                                                                                        | s > Isor | gli la modalità di is                                        | crizione      |                        |          | Help                  |  |
|                                                                                                   |          | Tipo di iscrizione                                           | Quota docente | Quota<br>studente      |          |                       |  |
|                                                                                                   | A        | Docente con studenti                                         | € 45,00       | € 45,00                | Scegli   |                       |  |
|                                                                                                   | в        | Docente con studenti<br>(validità Corso di<br>Aggiornamento) | € 80,00       | € 45,00                | Scegli   |                       |  |
|                                                                                                   | с        | Docente singolo (validità<br>Corso di Aggiornamento)         | € 80,00       | € 0,00                 | Scegli   |                       |  |
| (Le isorizioni B e C comprendono l'associazione a Diesse)                                         |          |                                                              |               |                        |          |                       |  |
|                                                                                                   | VZE      | le Vie d'Europ                                               | a c           | - Performance I        | Autores  | LIBR                  |  |
| -<br>Copyright 2008 - Diesse Firenze - Vis Nomellini 9 - 50142 - Firenze (Fi)<br>Privacy (Crodite |          |                                                              |               |                        |          |                       |  |

#### **3.** PARTE PRIMA - SEZIONE DATI PERSONALI

3.1 In questa sezione l'utente dovrà inserire i propri dati personali. È necessario fornite tutte le informazioni obbligatorie (i campi contrassegnati con l'asterisco). Premere il tasto **Conferma e prosegui.** 

Chi tra gli utenti ha selezionato le modalità di iscrizioni B o C, comprensive di associazione a Diesse, dovrà compilare il modulo di tesseramento online cliccando sulla scritta indicata da cui verrà reindirizzato alla pagina di Tesseramento.

|   | Parte prima Parte seconda Par                                                             | te terza Parte quarta                                                         |
|---|-------------------------------------------------------------------------------------------|-------------------------------------------------------------------------------|
| ( | Per iscriversi a Diesse Nat<br>Modulo di Tesseramento d                                   | zionale occorre compilare il<br>online                                        |
|   | Si aprira una nuova pagina, terminata la p<br>iscrizione, compilando i dati della sezione | rocedura chiudere la pagina e proseguire con la<br>Dati Personali sottostante |
|   | Sezione dati personali                                                                    |                                                                               |
|   | Cognome                                                                                   | Nome                                                                          |
|   | prova.diesse                                                                              | prova.diesse                                                                  |
|   | Email                                                                                     | Cellulare*                                                                    |
|   | prova.diesse@diessefirenze.org                                                            | 333 3333333                                                                   |
|   | *campi obbligatori                                                                        |                                                                               |

Il modulo andrà compilato in ogni sua parte, fino a cliccare il tasto INVIA finale.

| diesse<br>Edettice e Innevatione 3 Celestice<br>Edettice e Innevatione 3 Celestice                                                                                                    | Tesseramento 2015                                                                                                    |  |  |  |  |
|----------------------------------------------------------------------------------------------------|----------------------------------------------------------------------------------------------------|--|--|--|--|
| Sostieni Dies                                                                                                    | se perché Diesse sostiene te                                                                                                    |  |  |  |  |
| Nome:<br>Cognome:<br>Cognome:<br>germe-aaaa<br>Città natale:<br>Seleziona una provincia :<br>Città di residenza:<br>Seleziona una provincia :<br>CAP:<br>CAP:<br>Seleziona una regione :<br>Seleziona una regione :<br>Seleziona :<br>Seleziona : | NAVIGATION<br>Home Diesse<br>Home<br>Convegno 2014<br>Modulità di<br>iscrizione<br>- Modulo "Nuovo<br>Lacritto"<br>- Modulo "Nuovo<br>Lacritto"<br>- Modulità di<br>pagamento<br>WESSTE<br>Log in<br>XHTML 1.0<br>CSS |  |  |  |  |

### 4. PARTE SECONDA - SEZIONE DATI ISTITUTO

4.1 In questa sezione l'utente dovrà scegliere dal menù a tendina il tipo di istituto di appartenenza e compilare obbligatoriamente tutti i campi presenti. Al termine premere il tasto **Conferma e prosegui.** 

| diesse<br>FIRENZE E TOSCANA<br>Didattica e Innovazione Scolastica      | Sec. 2                                                               |            |                                           |          | Cerca Associati       |
|------------------------------------------------------------------------|----------------------------------------------------------------------|------------|-------------------------------------------|----------|-----------------------|
| Centro per la formazione e l'aggiornamento                             | Chi siamo                                                            | Contattaci | Progetti di integrazione didattica        | Convegni | Link Diesse nazionale |
| i colloqui internationa fiorentini<br>XIV edizione Colloqui Fiorentini | Home > Iscrizione online<br>Parte prima Parte s<br>Sezione dati isti | seconda P  | arte terza Parte quarta                   |          | Неір                  |
|                                                                        | Paritario 🔵 S                                                        | Statale 💿  |                                           |          |                       |
|                                                                        | Tipo stituto Liceo Class                                             | ico        |                                           |          |                       |
|                                                                        | Nome istituto(* senza lice<br>saba                                   | eo, ecc)   | Indirizzo(*)<br>via dela letteratura      |          |                       |
|                                                                        | Cap(*)<br>50142                                                      |            | Città(*)<br>firenze                       |          |                       |
|                                                                        | Provincia(*)<br>firenze                                              |            | Regione(*)<br>toscana                     |          |                       |
|                                                                        | Telefono(*)<br>055 555555                                            |            | Mail(*)<br>prova.djesse@djessefirenze.org |          |                       |
|                                                                        | Conferma e prosegui<br>* Campi obbligatori                           | 1          |                                           |          |                       |

# **5.** PARTE SECONDA – ELENCO STUDENTI PARTECIPANTI

5.1 In questa sezione indicare tutti gli studenti partecipanti al progetto. IMPORTANTE In questa sezione i campi sono <u>tutti obbligatori</u>.

| diesse<br>HRENELE TOSCARA<br>Didattica s Innovazione Scolastica |                     |                     |                 |         |                  |                 |          | Cerca | Associati        |
|-----------------------------------------------------------------|---------------------|---------------------|-----------------|---------|------------------|-----------------|----------|-------|------------------|
|                                                                 |                     | Chi siamo           | Contattaci      | Prog    | etti di integraa | tione didattica | Convegni | Link  | Diesse nazionale |
| i colloqui internetini<br>XIV edizione Colloqui Fiorentini      | e > Isoriz<br>Parte | prima Parte s       | econda P        | arte te | erza             |                 |          | Help  |                  |
|                                                                 | ELE                 | NCO STUDE           | NIIPAN          |         | IPANTI           |                 |          |       |                  |
|                                                                 | 1° or               | sui gruppo per apri | re / chiudere i | ansta   |                  |                 |          |       |                  |
|                                                                 | - 31                |                     |                 |         | ~                | <b>a</b> :      |          |       |                  |
|                                                                 | N.                  | Cognome             | Nome            | •       | Classe           | Sezione         | Anno 1-5 |       |                  |
|                                                                 | 1                   | Saba                | Umberto         |         | 5                | A               | 5        |       |                  |
|                                                                 | 2                   | D'Annunzio          | Gabriele        |         | 4                | В               | 4        |       |                  |
|                                                                 | 3                   | Verga               | Giovanni        |         | 3                | с               | 3        |       |                  |
|                                                                 | 4                   | Foscolo             | Ugo             |         | 2                | D               | 2        |       |                  |
|                                                                 | 5                   | Manzoni             | Alessandro      | Ť       | 1                | E               | 1        |       |                  |
|                                                                 | 2° gr               | uppo                |                 |         |                  |                 |          |       |                  |
|                                                                 | Ν.                  | Cognome             | Nome            | )       | Classe           | Sezione         | Anno 1-5 |       |                  |
|                                                                 | 6                   |                     |                 |         |                  |                 |          |       |                  |
|                                                                 | 7                   |                     |                 |         |                  |                 |          |       |                  |
|                                                                 | 8                   |                     |                 |         |                  |                 |          |       |                  |
|                                                                 | 0                   |                     |                 |         |                  |                 |          |       |                  |

## 6. TERZA PARTE - ATTIVITÀ DIDATTICHE FACOLTATIVE

6.1 In questa sezione indicare in forma numerica coloro che partecipano alle Attività didattiche facoltative (studenti – docenti) e premere il tasto Conferma e prosegui.

NB: i posti per la visita alla Sinagoga Ebraica di Firenze sono limitati a 400 e il prezzo è comprensivo del biglietto d'ingresso. Sarà possibile verificare il numero dei posti disponibili nella rispettiva casella.

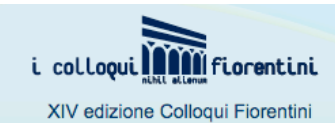

Home > Iscrizione online

Parte prima Parte seconda Parte terza Parte quarta

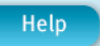

#### ATTIVITÀ DIDATTICHE FACOLTATIVE DISPONIBILI

Il Costo indicato è a persona per ciascuna visita e, dove specificato, comprende l'ingresso nei musei. Inserisci il numero dei partecipanti alle varie proposte.

La Sinagoga Ebraica di Firenze.

| Giorno                                                                   | Quota  | N° studenti | N° docenti |
|--------------------------------------------------------------------------|--------|-------------|------------|
| Giovedì 26 febbraio 2015 ore 16.30<br>Posti attualmente disponibili: 390 | € 8,50 | •           | 0          |

La Firenze di Brunelleschi

| Giorno                             | Quota  | N° studenti | N° docenti |
|------------------------------------|--------|-------------|------------|
| Giovedì 26 febbraio 2015 ore 16.30 | € 5,00 | 0           | 0          |
| Venerdì 27 febbraio 2015 ore 16.30 | € 5,00 | 0           | 0          |
| Sabato 28 febbraio 2015 ore 14.30  | € 5,00 | 0           | 0          |

Da Piazza della Repubblica a Palazzo Pitti: La Firenze di Saba

| Giorno                             | Quota  | N° studenti | N° docenti |
|------------------------------------|--------|-------------|------------|
| Giovedì 26 febbraio 2015 ore 16.30 | € 5,00 | 0           | 0          |
| Venerdì 27 febbraio 2015 ore 16.30 | € 5,00 | 0           | 0          |
| Sabato 28 febbraio 2015 ore 14.30  | € 5,00 | 0           | 0          |

# 6. QUARTA PARTE – SEZIONE DATI FATTURAZIONE

In questa sezione compilare una delle due sezioni, a seconda di chi pagherà l'iscrizione:

#### 6.1 Pagamento e Fatturazione da parte della Scuola

Compilare Nome Completo dell'Istituto e tutti i dati richiesti

| н                                | ome > Iscrizione online                                               |
|----------------------------------|-----------------------------------------------------------------------|
| i colloqui                       | Help                                                                  |
| XIV edizione Colloqui Fiorentini | Parte prima Parte seconda Parte terza Parte quarta                    |
|                                  | Sezione dati fatturazione                                             |
| Dati docente                     | Riempire una delle due sezioni, a seconda di chi pagherà l'iscrizione |
|                                  | Pagamento e Fatturazione da parte della scuola                        |
| Dati istituto                    | Nome istituto(* intestazione fattura)                                 |
|                                  | saba                                                                  |
| Gruppi studenti                  | Indirizzo(* sede legale)                                              |
|                                  | via della letteratura                                                 |
|                                  | CAP e Città (*)<br>50142                                              |
| Attività facoltative             | Codice Fiscale(*)                                                     |
|                                  | jnfiehrbehibrgronraml                                                 |
| Dati fatturazione                | Codice univoco Ufficio(*)                                             |
|                                  | nfnernroao                                                            |
|                                  | CIG(*)                                                                |
| Riepilogo iscrizione             | mtnjtneiontoe                                                         |
|                                  | Conferma e prosegui                                                   |
|                                  |                                                                       |
|                                  |                                                                       |

#### 6.2 Pagamento da parte del docente

Compilare i campi sottostanti con i dati personali del docente

|                      | Codice univoco Ufficio(*)<br>mdemdoe   |
|----------------------|----------------------------------------|
| Riepilogo iscrizione | CIG(*)                                 |
|                      | dmemdeo                                |
|                      | Conferma e prosegui                    |
|                      | oppure pagamento da parte del docente  |
|                      | Cognome e nome(* intestazione fattura) |
|                      | Diesse Prova                           |
|                      | Indirizzo(*)                           |
|                      | Via della letteratura 1                |
|                      | CAP e Città(*)                         |
|                      | 50142 Firenze                          |
|                      | Codice Fiscale(*)                      |
|                      | mdenfejkwnfjenoeqo                     |
|                      | Conferma e prosegui                    |
|                      | * Campi obbligatori                    |

## 6. TERMINE DELLA PROCEDURA

Al termine della procedura sarà visualizzato il riepilogo dell'iscrizione online e sarà possibile stampare la fattura proforma e il riepilogo iscrizione online da inviare via fax insieme all'attestazione dell'effettuato pagamento al 055 7377104.

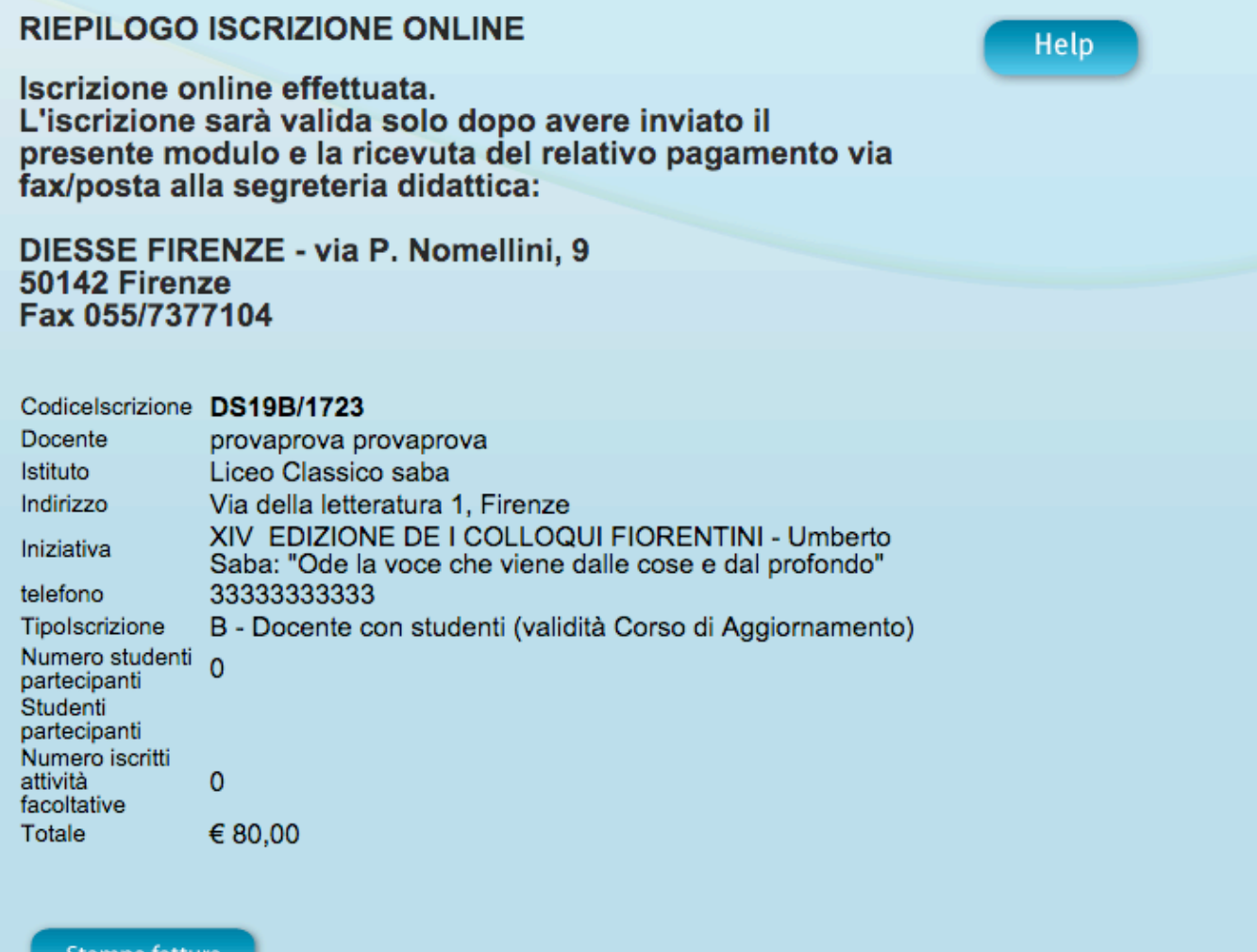

Stampa fattura proforma